## 荆州市西门子中国(授权)一级代理商-西门子选型-西门子技术支持-西门子维修服务

| 产品名称 | 荆州市西门子中国(授权)一级代理商-<br>西门子选型-西门子技术支持-西门子维修服务       |
|------|---------------------------------------------------|
| 公司名称 | 广东湘恒智能科技有限公司                                      |
| 价格   | .00/件                                             |
| 规格参数 | 变频器:西门子代理商<br>触摸屏:西门子一级代理<br>伺服电机:西门子一级总代理        |
| 公司地址 | 惠州大亚湾澳头石化大道中480号太东天地花园2<br>栋二单元9层01号房(仅限办公)(注册地址) |
| 联系电话 | 18126392341 15267534595                           |

## 产品详情

自WinCC V7.2版本起,软件新增加了 "SIMATIC \$7-1200, \$7-1500 Channel"通道,用于WinCC与 \$7-1200/\$7-1500 PLC之间的通信。此驱动只支持以太网通讯,使用 TCP/IP 协议。

文档示例的软/硬件环境硬件:WinCC项目运行的电脑自带普通以太网 卡、CPU 1214C软件:WinCC V7.2 Upd6、Simatic NET V8.2 SP1、Step7 V13(用于组态S7-1200)

1.设置PLC通讯参数以及DB块属性设置

在Step7

V13组态软件中打开S7-1200项目,关于PLC硬件组态步骤在此不详述。

注意,如果您使用固件版本为 V4.0 以上的 S7-1200 CPU,则需要如下额外设置,才能保证通信正常。

请点开 CPU 的设备组态,"属性->常规->保护"里"连接机制"一项需要勾选"允许从远程伙伴(PLC\HMI\OPC\...)使用 PUT/GET

通信访问", 如图1所示:

图1. 连接机制

在树形菜单中打开"设备和网络",打开网络视图点击CPU 1214C 通讯端口,在"属性"界面中设置通讯参数,在"子网"列表中可把接口连接到某一子网,设置"IP地址"和"子网掩码"参数。简单通讯情况下,可以不用 启用IP路由器,如图2所示。

图 2. S7-1200通讯参数

打开项目中"程序块",创建DB块,创建数据,如图3所示。

图 3. 创建DB块

注意:WinCC需要读写的DB块,不能使用符号寻址,只能使用juedui寻址。所建的DB块属性中需要取消"优化的块访问",如图4所示。

图4. DB块属性

编写相应的PLC程序,下载到实际硬件。

2. WinCC添加新驱动

在WinCC项目中可添加此驱动,如图 5所示,打开变量管理界面,选择 "变量管理"点击鼠标右键,选择"添加新的驱动程序",在驱动列表中选 择"SIMATIC S7-1200, S7-1500 Channel"驱动。

图 5. 添加驱动

在操作系统网络连接中设置此网卡的IP地址以及子网掩码,在此例中, IP地址和PLC的IP地址在同一样网段中,子网掩码一致,如图6所示。

## 图 6.网卡参数

在PLC和电脑之间接入以太网通讯电缆,测试电脑与PLC之间物理连接 是否正常。选择操作系统左下角"开始"菜单,在最下一行运行栏中输入" CMD"命令,然后敲回车进入DOS命令界面。在界面中输入ping命令, 格式:ping

图 7.测试物理连接

4设置PG/PC接口

打开电脑的控制面板,选择"设置 PG/PC 接口"选项,在界面中点击"应用程序访问点"下拉列表,选择

图 8. 设置PG/PC 接口

在弹出框中"新建访问点"填写"CP-TCPIP",点击"添加"按钮添加访问点,如图 9所示,完成后关闭对话框。

图 9.新建访问点

返回"设置 PG/PC 接口"界面,"应用程序访问点"选择"CP-TCPIP","为 使用的接口分配参数"选择普通以太网卡的TCPIP协议,如图 10所示,完成后点击"确定"退出。